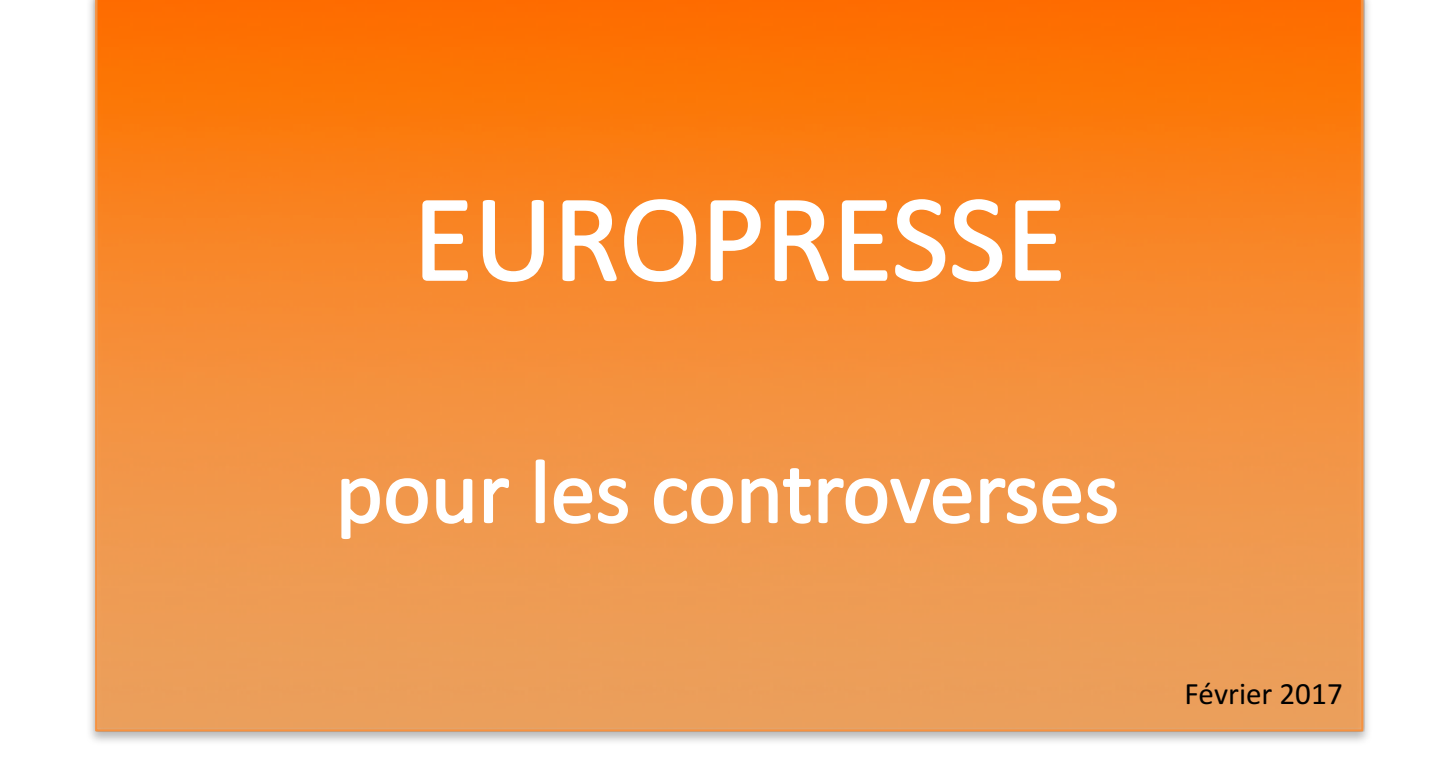

Pour vous connecter sur Europresse : portail de la bibliothèque (<u>http://www.bib.mines-paristech.fr/Accueil/</u>) > Documentation en ligne > Tous les abonnements > Europresse

## La page d'accueil et la recherche simple

#### 1. Bandeau de navigation

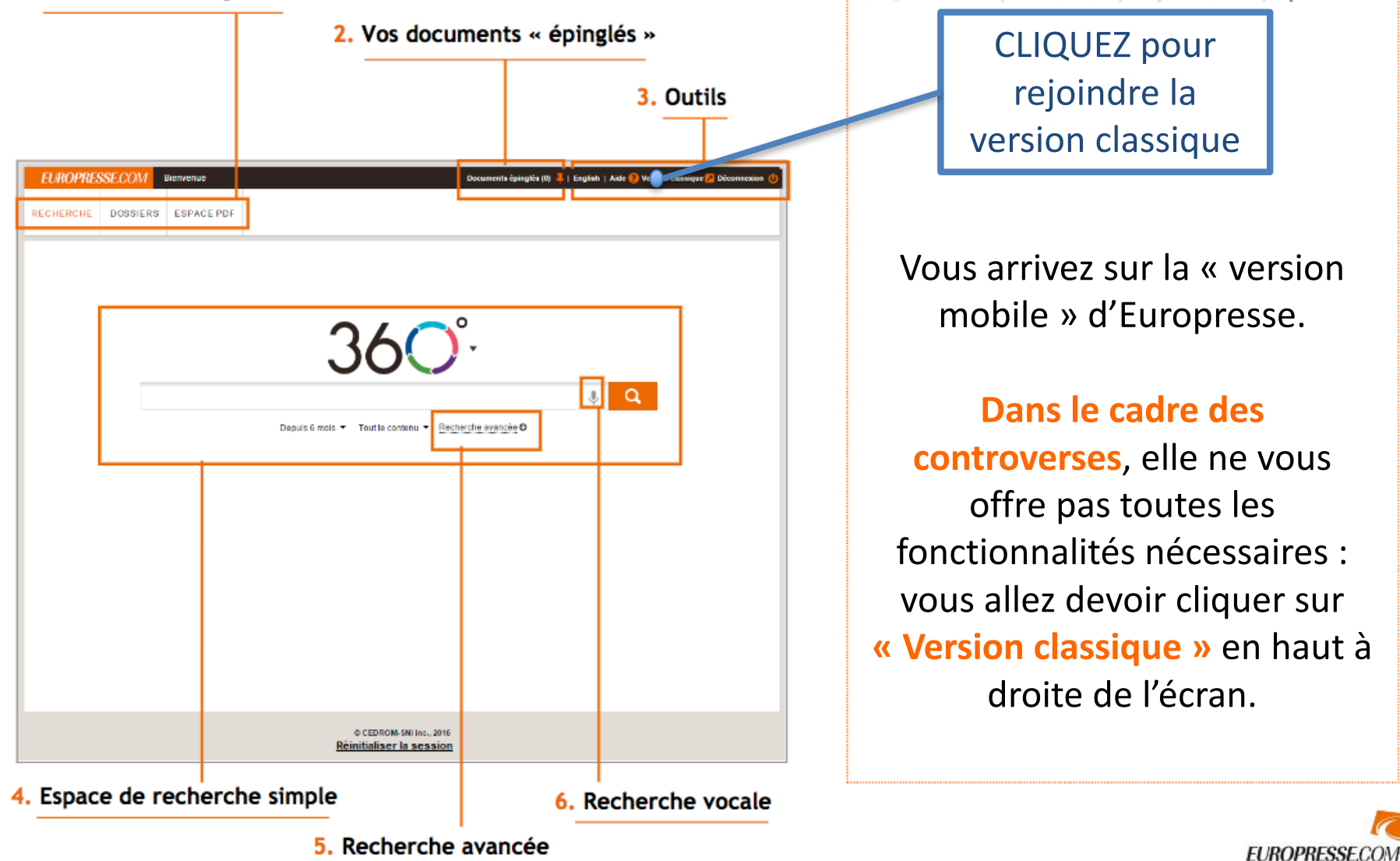

2

## Version classique : la recherche avancée

#### Vous arrivez sur l'onglet « recherche de biographies ». Cliquez sur « Recherche avancée » EUROPRESSE.COM Bienvenue sur Europresse.com Pour nous joindre | Version mobile 🛃 | Déconnexion ACCUEIL RECHERCHE DOSSIERS ESPACE PDF Recherche simple Recherche avancée Recherche express Recherche de biographies Mes recherches Mots clés Ajouter un opérateur Ajouter une clé Effacer Combinez les mots clés avec les opérateurs booléens (voir page suivante) Aiouter un critère Q Recherche Domaine de recherche Période La période indiquée par Tout le contenu Depuis 7 jours défaut est « depuis 7 jours » ! Sources Т 🔿 et 🖸 ou 🔿 sans Pensez à la modifier Sources ± Nom Toutes les sources + Provenance 🗆 Туре + Presse Sélectionnez les sources dans lesquelles vous voulez chercher : ± Télévision et radio Hédias sociaux Faites des recherches séparées pour la presse, les études et ٠ Études et rapports rapports, et la télévision et la radio E Répertoires et références Choisissez la langue: faites des fichiers séparés si vous faites ± Langue Périodicité des recherches en anglais et en français + Domaine Vous pouvez aussi choisir le pays, et le niveau de presse ٠ (presse nationale/ toute la presse) 3

## Version classique : différents opérateurs et clés de recherche

Recherche simple

Mots clés

Recherche avancée Recherche express Recherche de biographies

Mes recherches

Ajouter un opérateur Ajouter une clé Effacer

### Les opérateurs usuels

#### "pomme verte"

contient la phrase exacte « pomme verte »

blanc & noir contient à la fois « blanc » et « noir »

rouge | vert contient « rouge » ou « vert » ou les deux

pomme & (verte | rouge) contient « pomme » ainsi que « verte » ou « rouge » ou les deux

bières I "bières blondes" contient « bières », mais pas « bières blondes »

voiture \$2 sport contient « voiture » suivi de « sport » avec un maximum de deux mots d'écart

#### automobile %2 salon

contient « automobile » et « salon » (peu importe l'ordre) avec un maximum de deux mots d'écart

#### manger+

contient une déclinaison de « manger » comme « mangé », « mangez » ou « mangent »

#### vent\*

contient un ou des mots qui commencent par la chaîne de caractères « vent » tels que « ventes » ou « venteux »

#### président >4

contient « président » plus de quatre fois

assurance @ automobile contient « assurance » et « automobile » dans le même paragraphe

Une clé à connaître

### LG (longueur)

Cette clé recherche les documents en fonction de leur longueur. Les valeurs possibles sont « bref » (moins de 100 mots), « court » (de 100 à 299 mots), « moyen » (de 300 à 699), « long » (plus de 700 mots). Exemple: TEXT=alcatel et LG= moyen ou long

Peut être utile pour filtrer si beaucoup de références

# Tri des résultats

2

| EUROPRESSE.COM                                                                                                    | Bienvenue sur Europresse.com                                                                                                    |                                                                                                    |                                                       | Pour nous joindre   Version mobile 💋   Déconnexion |
|----------------------------------------------------------------------------------------------------|----------------------------------------------------------------------------------------------------|----------------------------------------------------------------------------------------------------|-------------------------------------------------------|----------------------------------------------------|
| ACCUEIL RECHERCHE                                                                                                    | DOSSIERS ESPACE PDF                                                                                                    |                                                                                                    |                                                       |                                                    |
| Recherche simple   Rech                                                                                                    | herche avancée   Recherche express   F                                                                                                    | Recherche de biographies   Mes rech                                                                                                    | erches                                                |                                                    |
| TEXT= "obsolescence progra                                                                                                    | mmée"                                                                                                    | Dans toutes les archive                                                                                                    | Français, France, Presse                              | • Q 🙁                                              |
| Presse                                                                                                    | Télévision et radio                                                                                                    | 🙀 Médias sociaux                                                                                                    | ✓ Études et rapports                                  | Répertoires et références                          |
| <ul> <li>3 197 documents</li> <li>Tri par: Dato du document</li> <li>Tri par: Dato du document</li> <li>Lute contre l'obsolescono<br/>grâce à un bonus.</li> <li>Lute contre l'obsolescono<br/>grâce à un bonus.</li> <li>La Journa de entroptese<br/>Un mois vu par Louis-A<br/>L'obsolescence programmé<br/>réparation ou de réutilisatio</li> <li>La Republique du center-<br/>Une fois par mois, les experionsemmission courante qui</li> <li>Presso Ocdan : Nantes - 2<br/>Initiativo. Des bricoleuri<br/>Le groupe local des Arnis<br/>Presso Ocdan : Quel estri<br/>Developpement durable</li> </ul> | Borgrammée. 11 miliard é/an pour remplacer les 10 mi     programmée. 11 miliard é/an pour remplacer les 10 mi     a - 2017-03-01 - 360 mois      le lexandre de Froissard     a - La France a basoin de réparateurs. Il est temps de d     a - i dectroménager, automobile, bateries Il est difficie r     ueur Réparadié     ta volontaires du Répar/calé répondent à la demande de     ne fonctionnent plus. Ils sont apportés par des personne     1017-02-28 - 205 mois     bénévoles viennent aider le public à réparer se     la Terro organise un Repai/Caté tous les 1er mardis du     bjectif du repair     ite web) - 2017-02-27 - 1002 mois | Sauvegar la recherche<br>Sauvegar la recherche<br>DL<br>Illons de véhicules les plus énergivores<br>developper une véritable filière de<br>de luter contre<br>réparation d'appareils de<br>se<br>Sobjets mardi 7 mars<br>a mis au café « Chez mon Oncle » . | UTION<br>nédiatique : 29 documents le 29 juillet 2015 | =                                                  |

### Quand vous avez plus de 300 références:

- Sauvegarder les 300 premières références
- Repérer la date du dernier document
- Refaire une interrogation en utilisant la fonction Période de la recherche avancée et en limitant la recherche aux documents antérieurs à la date du dernier document enregistré
- A refaire autant de fois que nécessaire

## Partie gauche de la page de résultats

1. Triez les résultats par date

**2.** Vous pouvez visualiser les documents en cliquant sur le titre

3. Pour les sélectionner tous, descendez en bas de la liste (6 pages affichées), puis cochez la case

(300 références maximum sélectionnées à la fois)

4. Sauvegardez les références sélectionnées en cliquant sur l'icône « disquette »

- 2 formats sont possibles :
  - PDF pour imprimer les articles
  - html pour les traitements automatisés (Gargantext)

### Sélectionnez « dans un fichier »

| Sauvegarde de documents                                                                                                    | × |  |  |
|----------------------------------------------------------------------------------------------------|---|--|--|
| 1. Veuillez choisir le type de sauvegarde souhaitée                                                                                          |   |  |  |
| <ul> <li>Dans un fichier</li> </ul>                                                                                                    |   |  |  |
| 2. Veuillez choisir un format     HTML     Tout document sauvegardé est destiné à un usage individuel et ne peut être reproduit ou distribué | L |  |  |

Vous trouverez un tutoriel concernant la version mobile d'Europresse sur le site de la bibliothèque.